## **Export a FlexLesson**

Last Modified on 12/19/2024 2:42 pm EST

Exporting a FlexLesson lets you print the lesson and have a tangible copy.

To Export a FlexLesson:

1. From My Dashboard, select Create Custom Lesson.

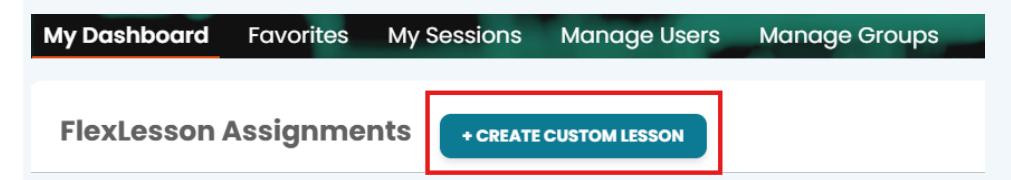

- 2. Sort by Lessons or Drafts to locate the lesson you want to export.
- 3. Click the vertical ellipses at the bottom right of the FlexLesson card.
- 4. Click the vertical ellipses and choose Export. This will open a PDF version of the lesson, which can be downloaded or printed.

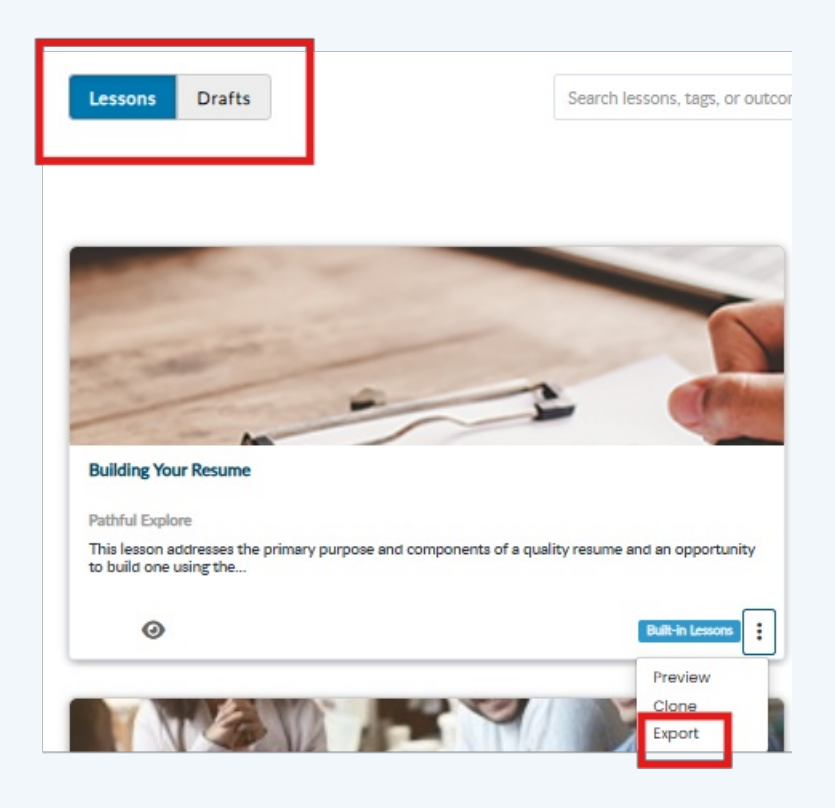

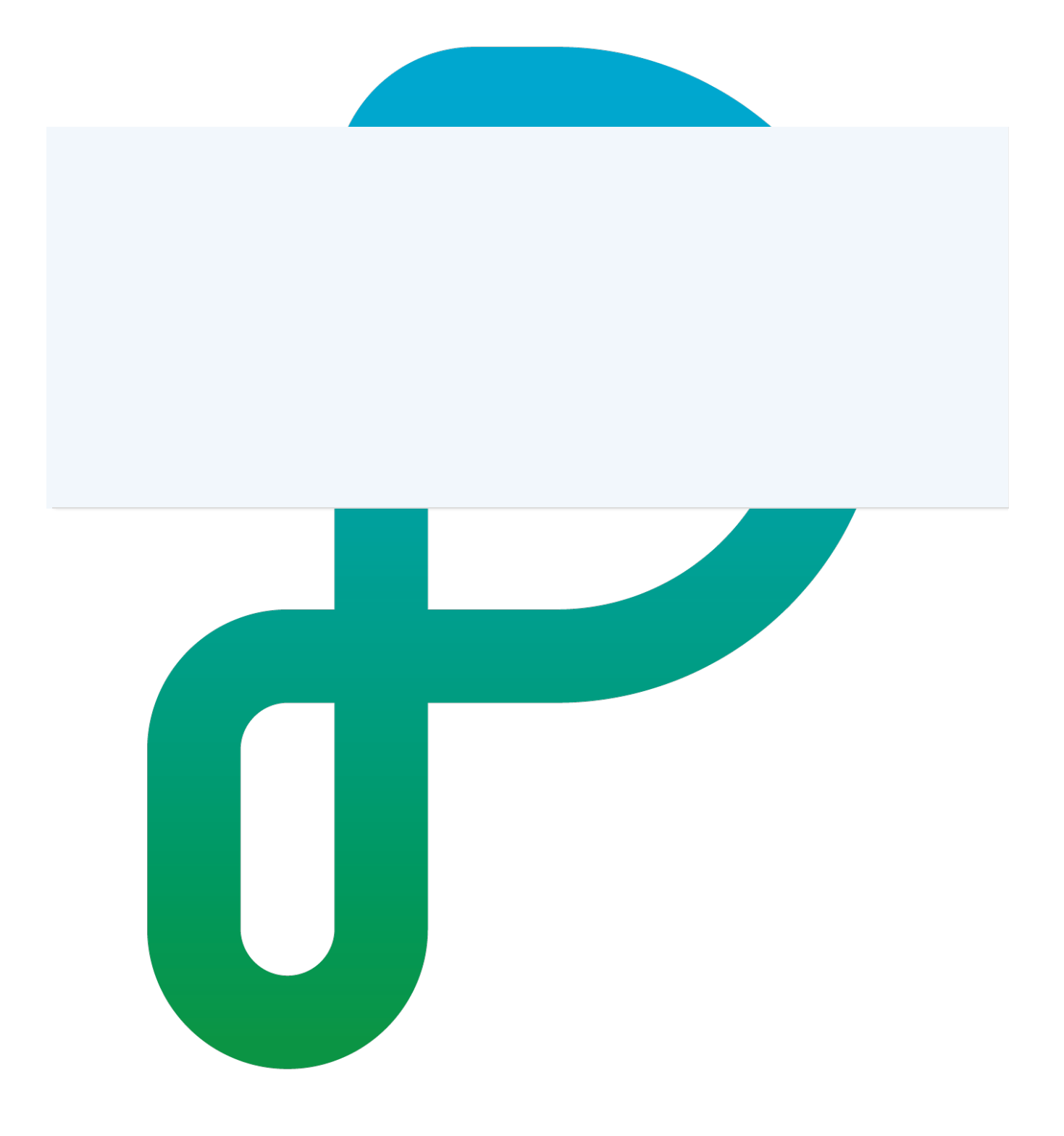